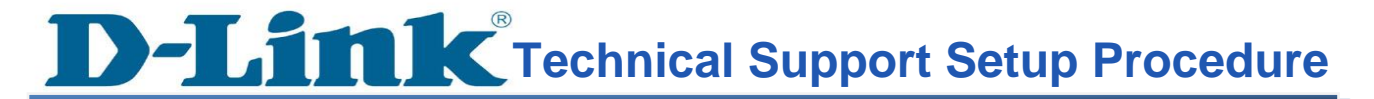

## How do I install the D-Link DWR-M930 Wireless 4G LTE Router?

Note: Before you begin, ensure you have your SIM Card and necessary network information (such as APN settings) from your service provider. However, many 4G LTE Routers are designed to be plug-and-play.

1 Insert the SIM card into the appropriate slot, and make sure it is inserted correctly. DWR-M930 supports Nano-SIM

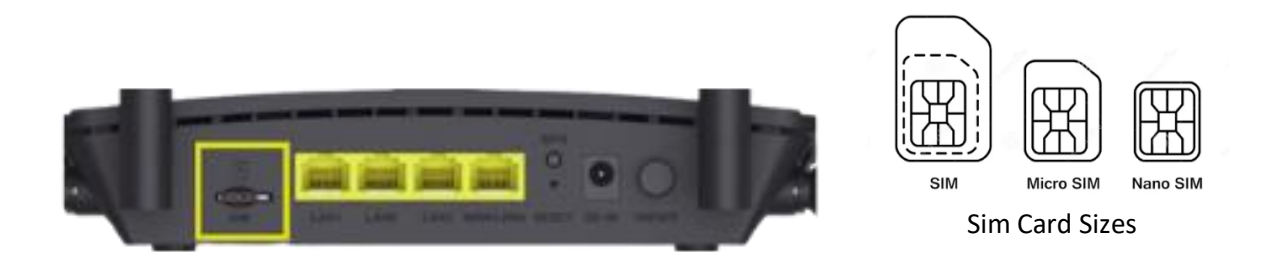

- 2 Connect the DWR-M930 to a power source using the included adapter. Press the power button until the device turns on.
- **3** On your device (computer, smartphone, tablet) connect wirelessly to the dlink-xxxx (xxxx is the last 4 digits of mac address) from the Wi-Fi list of the device you want to connect from. When prompted for a password, use the WPA key printed at the bottom of the router or by pushing the WPS button at the back of the Router.
- **4** Open a web browser (such as Chrome, Firefox, or Safari) on your connected device and enter the router's IP address into the URL bar: <u>http://192.168.0.1</u> then press enter.

| D DWR-M930 × +                                     |                             |             |
|----------------------------------------------------|-----------------------------|-------------|
| ← → C ▲ Not secure   https://192.168.0.1/login.htm |                             | ବ 🖻 🖈 🗖 🌏 : |
| 🌀 Gmail 📭 YouTube 🔣 Maps                           |                             |             |
| D-Link                                             | Usemame<br>Password<br>Logn |             |

- **5** The page will be prompted to enter a username and password. The default username and the default password are:
  - Username: admin
  - Password: (as printed on the device label at the bottom of the router)

## **D-Link**<sup>®</sup> Technical Support Setup Procedure

Note: If the admin password does not work, you will need to reset the router to factory default.

**6** Once logged in, you can configure your router through GUI. From here you can configure various settings, including wireless, security, and advanced configuration.

| YouTube 🕺 Maps |                              |                                                                                                    |                                                                                                    |                                                                                                    |                                                                                                    |  |
|----------------|------------------------------|----------------------------------------------------------------------------------------------------|----------------------------------------------------------------------------------------------------|----------------------------------------------------------------------------------------------------|----------------------------------------------------------------------------------------------------|--|
|                | D-Link                       |                                                                                                    |                                                                                                    |                                                                                                    |                                                                                                    |  |
|                | DWR-M930<br>HW:A1 FW:V1.1.3R | Status Se                                                                                                    | tup Network                                                                                                    | LTE Wireless                                                                                                    | Features Management                                                                                      |  |
|                | Status                       | 1                                                                                                    |                                                                                                    |                                                                                                    | A                                                                                                    |  |
|                | WAN Status                   |                                                                                                    |                                                                                                    | DWD M020                                                                                                    | Comparing Courts 1                                                                                       |  |
|                | VPN Status                   | Inter                                                                                                    | 2                                                                                                    |                                                                                                    | Connected Citents: 1                                                                                     |  |
|                | User Traffic                 | 84                                                                                                    |                                                                                                    |                                                                                                    | _ 🐴                                                                                                    |  |
|                | Statistics                   | (A)                                                                                                    | D.                                                                                                    |                                                                                                    | <b>.</b> .                                                                                               |  |
|                |                              |                                                                                                    |                                                                                                    |                                                                                                    |                                                                                                    |  |
|                |                              |                                                                                                    |                                                                                                    |                                                                                                    |                                                                                                    |  |
|                |                              |                                                                                                    |                                                                                                    |                                                                                                    |                                                                                                    |  |
|                |                              | Internet                                                                                                    |                                                                                                    |                                                                                                    |                                                                                                    |  |
|                |                              | Internet                                                                                                    | Pv4 IPv6                                                                                                    | Mobile network                                                                                                    |                                                                                                    |  |
|                |                              | Internet<br>Signal(RSSI)                                                                                                    | Pv4 IPv6<br>Network Provider                                                                                                    | Mobile network<br>Network Status                                                                                                    | Connection Uptime                                                                                        |  |
|                |                              | Internet<br>Signal(RSSI)<br>-81 dBm                                                                                                    | Pv4 IPv6<br>Network Provider<br>Smart Bro                                                                                                    | Mobile network<br>Network Status<br>Connected                                                                                                    | Connection Uptime<br>0 Day 01:31                                                                         |  |
|                |                              | Internet<br>Signal(RSSI)<br>-61 dBm<br>IP Address                                                                                                    | IPv6         IPv6           Network Provider         Smart Bro           Default Gateway         Default Gateway                                 | Mobile network Network Status Connected Primary DNS Server                                                                                                    | Connection Uptime<br>0 Day 0131<br>Secondary DNS Server                                                  |  |
|                |                              | Internet<br>Signal(RSS)<br>-91 dBm<br>IP Address<br>10.200 237 159                                                                                                    | IPv6         IPv6           Network Provider         Smart Bro           Default Gateway         10 200 237 96                                   | Mobile network Network Status Connected Primary DNS Server 121.54.70.134                                                                                                    | Connection Uptime<br>0 Day 01-31<br>Secondary DNS Server<br>121 54 70 132                                |  |
|                |                              | Internet<br>Signal(RSSI)<br>I and a bit dom<br>IP Address<br>10 200 237 159<br>IMEI                                                                                                    | IPv6         IPv6           Network Provider         Smart Bro           Default Gateway         10 200 237.96           NetType         NetType | Mobile network<br>Network Status<br>Connected<br>Primary DNS Server<br>121 54 70 134                                                                                                | Connection Uptime<br>0 Day 01:31<br>Secondary DNS Server<br>121:54 70:132<br>RSRP                        |  |
|                |                              | Internet<br>Signal(RSSI)<br>- 61 dBm<br>IP Address<br>10.200 237 199<br>IMEI<br>662967064044377                                                                                                    | Net IPs6<br>Network Provder<br>Simar Bro<br>Default Gateway<br>10 200 23 96<br>Net Type<br>40                                                    | Mobile network<br>Connected<br>Ptimary DNS Server<br>1215470334<br>MSI<br>515032748576067                                                                                           | Connection Uptime<br>0 Day 01131<br>Secondary DNS Server<br>1215 47:0 132<br>RSRP<br>-117 dBm            |  |
|                |                              | Internet<br>Signal(RSSI)<br>                                                                                                    | N4 IPUS<br>Network Provider<br>Smart Bro<br>Default Gateway<br>10.200.237.96<br>Net Type<br>43<br>Cell_ID                                        | Mobile network                                                                                                    | Connection Uptime<br>0 Day 01:31<br>Secondary DNS Server<br>1213:07 132<br>R SPP<br>-117 dBm<br>Band     |  |
|                |                              | Internet<br>SignAR(RSS)<br>I P Addess<br>10 200 237 139<br>III/CEI<br>B0029776-04-4377<br>RSRQ<br>-17 08                                                                                                    | bis IBNS<br>Network Provider<br>Simart Bro<br>Default Galeway<br>10.200.237.95<br>Net Type<br>40<br>Cell_JD<br>So907331                          | Mobile network           Network Status           Connected           Primary DNS Server           121 54 70 134           M09           515032740570667           PCI           01 | Connection Uptime<br>0 Day 0131<br>Becondary DNS Server<br>121 S47 0132<br>RSRP<br>-117 dBm<br>Band<br>3 |  |
|                |                              | Internet<br>Signakress)<br>III - 81 dBm<br>IIF Address<br>III - 80 dBm<br>IIF Address<br>III - 80 dBm<br>IIF Address<br>III - 81 dBm<br>IIF Address<br>III - 81 dBm<br>III - 81 dBm<br>III - 81 dBm | bd IEMS<br>Network Provider<br>Smart Bro<br>Default Gateway<br>10 200 207 95<br>Net Type<br>43<br>Cet JD<br>30907231                             | Mobile network           Network Status           Connected           Primary DNS Server           121 54 70 134           MSI           S15002740570607           PCL           01 | Connection Uptime<br>0 Day 0131<br>Secondary DNS Server<br>12154 70 132<br>RSRP<br>-117 dBm<br>Band<br>3 |  |

To modify the Wi-Fi name and Wi-Fi password:

- 1 Click on the 'Wireless' tab at the top of the page then 'Basic Settings'
- 2 Look for the SSID field, remove the default Wi-Fi name (d-link or dlink-xxxx), and enter a new one.
- 3 After making changes, Click Save & Apply

| )-Link         |                                                             |                                |                      |              |                       |                     |                |
|----------------|-------------------------------------------------------------|--------------------------------|----------------------|--------------|-----------------------|---------------------|----------------|
| DWR-11930      | Status                                                      | Setup                          | Network              |              | Wireless              | Features            | Hanagement     |
| Basic Settings | You can n                                                   | ontin the parameter            | tor wireless I AN cl | ents which m | av connect to your Ro | der. Here vou may r | hanne wireless |
| <br>Security   | encryption settings as well as wireless network parameters. |                                |                      |              |                       |                     |                |
| Access Control |                                                             | Disable Wireless LAN Interface |                      |              |                       |                     |                |
| Site Survey    |                                                             | Country or Region.             |                      |              | PHILIPPINES           | ~                   |                |
| WPS            | Band                                                        |                                |                      |              | 2.4 GHz (B+G+N)       | ¥                   |                |
| Schedule       |                                                             |                                |                      | Mode:        | AP                    | ~                   |                |
|                |                                                             |                                |                      | 1            | Multiple AP           |                     |                |
|                |                                                             |                                |                      | SSID:        | dlink-1298            |                     |                |
|                |                                                             |                                | Cha                  | nnel Width:  | 40MHz                 | *                   |                |
|                |                                                             |                                | Contro               | Sideband:    | Upper                 | ~                   |                |
|                |                                                             |                                | Chan                 | el Number; [ | Auto                  | *                   |                |
|                |                                                             |                                | Brog                 | dcastSSID:   | On                    | *                   |                |
|                |                                                             |                                |                      | WMM.         | On                    | ~                   |                |
|                |                                                             |                                |                      | Data Rate    | Auto                  | ~                   |                |
|                |                                                             |                                | Associa              | ted Clients: | Show Active Clie      | nts                 |                |
|                |                                                             | E                              | nable Universal Rep  | eater Mode:  |                       |                     |                |

Link Technical Support Setup Procedure

- 4 To Modify the Wireless Password (WPA Key), click on the 'Wireless' tab at the top of the page then 'Security'.
- 5 Within the Wireless Settings, you will find an option for security mode. Typically, you can choose between WEP, WPA, WPA2, WPA3, or WPA2/WPA3-Mixed for **Encryption.**
- 6 Select the desired security mode (WPA2/WPA3-mixed is recommended for better security)
- 7 Then look for the Pre-Shared Key at the bottom of the page. Remove all the dots and enter a new Wi-Fi password.
- 8 After making changes, Click Save & Apply

| A Not secure Https://192.168.0.1/main.html |               |                                                                                 |                    |                        |                    |                  |              |              |  |  |
|--------------------------------------------|---------------|---------------------------------------------------------------------------------|--------------------|------------------------|--------------------|------------------|--------------|--------------|--|--|
| YouTube 🎇 Maps                             |               |                                                                                 |                    |                        |                    |                  |              |              |  |  |
| D-Lin                                      | k             |                                                                                 |                    |                        |                    |                  |              |              |  |  |
| DWR-M93<br>HW:A1 FW:V                      | 30<br>11.1.3R | Status                                                                          | Setup              | Network                | LTE                | Wireless         | Features     | Management   |  |  |
| Basic Setti                                | ngs           | This page al                                                                    | llows you setup th | e wireless security. " | Turn on WEP/WPA    | 2/WPA-MIXED/WPA3 | WPA2-WPA3-MD | XED by using |  |  |
| Security                                   | (             | Encryption Keys could prevent any unauthorized access to your wireless network. |                    |                        |                    |                  |              |              |  |  |
| Access Con                                 | trol          | Select SSID: Root AP - dlink-1298                                               |                    |                        |                    |                  |              |              |  |  |
| Site Survi                                 | cy            |                                                                                 |                    |                        |                    |                  |              |              |  |  |
| WPS                                        |               |                                                                                 |                    |                        | Encryption.        |                  |              |              |  |  |
| Schedul                                    | e             | Authentication Mode: OEnterprise (RADIUS) OPersonal (Pre-Shared Key)            |                    |                        |                    |                  |              |              |  |  |
|                                            |               |                                                                                 |                    | V                      | /PA2 Cipher Suite: | TKIP AES         |              |              |  |  |
|                                            |               | Management Frame Protection: Onone  Capable Orequired                           |                    |                        |                    |                  |              |              |  |  |
|                                            |               | Pre-Shared Key Format: Passphrase                                               |                    |                        |                    |                  |              |              |  |  |
|                                            |               |                                                                                 |                    |                        | Pre-Shared Key:    | •••••            | $\sim$       |              |  |  |
|                                            |               |                                                                                 |                    |                        |                    |                  |              |              |  |  |
|                                            |               |                                                                                 |                    |                        |                    |                  |              |              |  |  |
|                                            |               |                                                                                 |                    |                        |                    |                  |              |              |  |  |
|                                            |               |                                                                                 |                    |                        |                    |                  |              |              |  |  |
|                                            |               |                                                                                 |                    | Save & Apply           | /                  | Reset            |              |              |  |  |
|                                            |               |                                                                                 |                    |                        |                    |                  |              |              |  |  |
|                                            |               |                                                                                 |                    |                        |                    |                  |              |              |  |  |